## User manual

BrightHour device (Dusun)

The BrightHour device allows you to control your solar park, inverter, battery, etc. as a virtual production plant optimized for the market. The best place to install the device is near the internet router, connected to the power grid and to the same local area network (LAN) where the inverter is connected. The settings take place automatically.

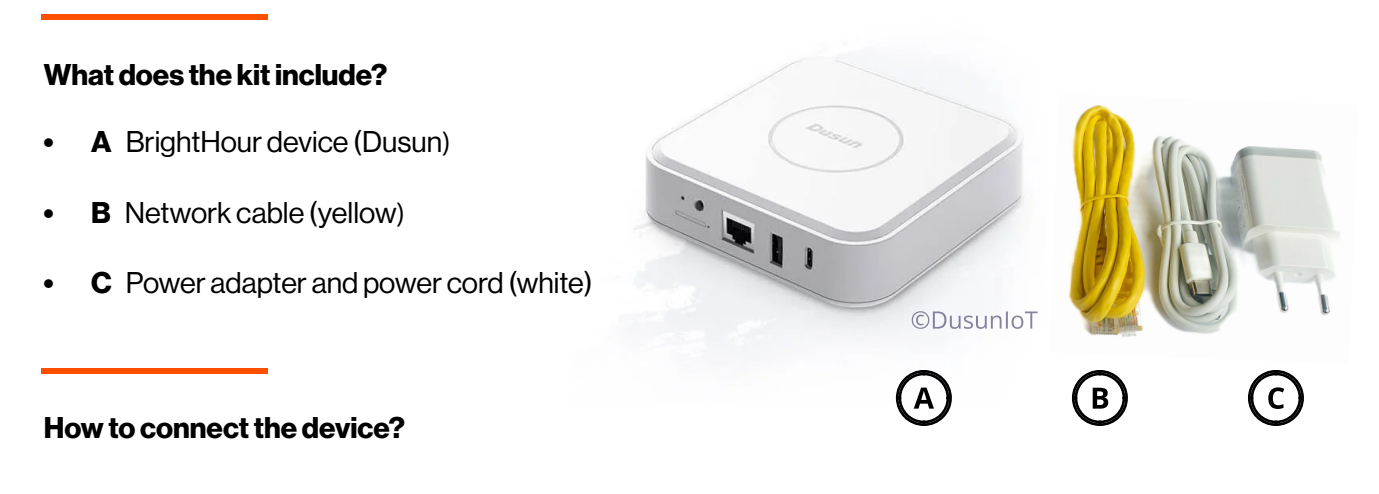

- 1. Connect one end of the network cable to the LAN port of the internet router and the other to the device.
- 2. Connect the power cord to the power adapter, plug the adapter into the power grid and connect the other end of the power cord to the device.
- 3. Log to **brighthour.ai** get access to you virtual power plant info.

## Meaning of device lights

| Light             | Meaning                        | Solution                                               |
|-------------------|--------------------------------|--------------------------------------------------------|
| Breathing (1 min) | The device is in working order | BrightHour (BH) service is working as expected         |
| Breathing         | Connected to BH, not inverter  | Check the operation and settings of the inverter       |
| Breathing         | Connected to inverter, not BH  | Check your internet connection                         |
| Blinking          | No BH or inverter connection   | Check if the device is in the same network as internet |
| Blinking          | No network connection          | & inverter Check the network cable connection          |
| Constant          | The device starts working      | If it doesn't change, please contact us                |